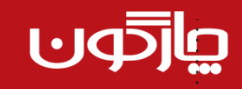

## ر آهنمای کاربری ار ائه پیشنهاد

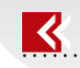

برای ثبت پیشنهاد لازم است مراحل زیر طی شود:

۱- ورود به بخش ارائه پیشنهاد از منوی پیشخوان

|                   | نرمافزارها راهنما                                                | پيشخوات                                                                                   | عمومی                          | 🕍 میر کار                                                                              |
|-------------------|------------------------------------------------------------------|-------------------------------------------------------------------------------------------|--------------------------------|----------------------------------------------------------------------------------------|
|                   | برمافزارها راهنما<br>سی سمتها<br>دات شخصی                        | ییشخوان<br>ی تفویض اختیار<br>ی تعیین دسترس<br>ی ارائه بیشنهاد<br>ارشیو بیشنهاد<br>داشبورد | عمومی<br>ں چارگون)             | ینز کار<br>بوشه ها<br>۲۰ 👻 کارشناس چارگون<br>۱۹ 🍟 کارشناس چارگون (کارشناس              |
| , موضوعات در جدول | ت مشخص و به بخش<br>Didgah Webpa<br>کمینه <sub>(کمینه مرکزی</sub> | جدول سمت راس<br>ge Dialog<br>اطلاعات تکمیلی                                               | موضوع پیشنهاد را در<br>بینیهاد | ۲- در تب مشخصات پیشنهاد<br>سمت چپ منتقل نمایید.<br>یشنهاد<br>مشخصان بیشنهاد<br>فراخوان |
| * موسوع           | موضوعات                                                          | ~~                                                                                        |                                | موضوعات پیشنهاد<br>ه موضوع افراخوان<br>موضوعات پیشنهاد<br>ا                            |

## **یا**[⊄و⊍

ر آهنمای کاربری ار ائه پیشنهاد

۳- پیشنهاد به صورت پیش فرض برای پیشنهاد دهنده ای که با نام کاربری خود وارد می شود ثبت می شود و چنانچه پیشنهاد به صورت گروهی باشد مشخصات سایر پیشنهاد دهندگان در جدول پایین ضمن کلیک بر روی علامت بعلاوه(+) با درج کد ملی و یا جستجو از گزینه انتخاب، درج شده و درصد مشارکت وی با عدد صحیح از ۱۰۰ تایپ گردد در نهایت سیستم به صورت خودکار مانده از ۱۰۰ را به نام پیشنهاد دهنده( کاربر جاری ) اختصاص خواهد داد.

| انتخاب درصد مشاركت | 📲 نام کامل         | 🔭 شماره برسنلی                           | رديف نماينده                                          |
|--------------------|--------------------|------------------------------------------|-------------------------------------------------------|
|                    |                    |                                          |                                                       |
|                    |                    |                                          |                                                       |
|                    |                    |                                          |                                                       |
|                    |                    |                                          |                                                       |
|                    |                    |                                          |                                                       |
|                    |                    |                                          |                                                       |
|                    |                    |                                          |                                                       |
|                    | انتخاب درصد مشارکت | <sup>#</sup> نام کامل انتخاب درصد مشارکت | شمارد برسنلی <sup>۳</sup> نام کامل انتخاب درصد مشارکت |

۴- سپس با کلیک تب پیشنهاد یک عنوان برای پیشنهاد خود در این بخش تایپ نمایید و هر ۴ قسمت مربوط به
مشخصات پیشنهاد را تکمیل نمایید

|   |                |         | سنهاد                          |
|---|----------------|---------|--------------------------------|
|   | اطلاعات تكميلى | بيشنهاد | مشخصات پیشنهاد                 |
|   |                |         | * عنوات                        |
| ^ |                |         | رح وضعیت موجود<br>و اشکالات آن |
| ~ |                |         |                                |
|   |                |         | * شرح بيشنواد و                |
| ^ |                |         | مزايات آن                      |
| ~ |                |         |                                |
|   |                |         | ں نیازھا و امکانات             |
| ^ |                |         | رد نیاز برای اجرای<br>پیشنهاد  |
| ~ |                |         |                                |
|   |                |         | یج حاصل از اجرای<br>پیشتماد    |
|   |                |         |                                |
| ~ |                |         |                                |
|   |                |         |                                |
|   |                |         |                                |
|   |                |         |                                |
|   |                |         |                                |
|   |                |         |                                |
|   |                |         |                                |
|   |                |         |                                |
|   |                |         |                                |

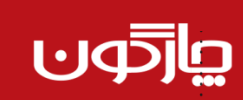

÷

| ر ارائه پیشنهاد | ر آهنمای کاربری |
|-----------------|-----------------|
|                 |                 |
|                 |                 |
|                 |                 |

| نما | مشخص | نظر را | ں مورد | ئم ھاي | در آيت | ت را | , اطلاعا | تكميلى | اطلاعات | تب | سپس در | -۵ |  |
|-----|------|--------|--------|--------|--------|------|----------|--------|---------|----|--------|----|--|
|-----|------|--------|--------|--------|--------|------|----------|--------|---------|----|--------|----|--|

| اطلاعات را در آیتم های مورد نظر را مشخص نمایید                       | . ۵- سپس در تب اطلاعات تکمیلی          |
|----------------------------------------------------------------------|----------------------------------------|
| 🥭 Didgah Webpage Dialog                                              | X                                      |
|                                                                      | ارائه پیشنهاد                          |
| شنهاد اطلاعات تکمیلی                                                 | مشخصات پیشنهاد پ                       |
|                                                                      | کروہ - ۱<br>مسئول انجام پیشرنهاد       |
|                                                                      | ا آبا تمایل به اجراک پیشنهاد دارم؟     |
|                                                                      |                                        |
|                                                                      |                                        |
|                                                                      |                                        |
|                                                                      |                                        |
|                                                                      |                                        |
|                                                                      |                                        |
|                                                                      |                                        |
|                                                                      |                                        |
|                                                                      |                                        |
|                                                                      |                                        |
|                                                                      |                                        |
|                                                                      |                                        |
|                                                                      |                                        |
|                                                                      |                                        |
|                                                                      |                                        |
|                                                                      |                                        |
|                                                                      |                                        |
|                                                                      |                                        |
|                                                                      |                                        |
|                                                                      |                                        |
|                                                                      |                                        |
|                                                                      |                                        |
|                                                                      | ثبت بيوستها بستن                       |
|                                                                      |                                        |
| n n la fin n la la la de la                                          |                                        |
| نهایی باشد در پایین صفحه و از تب پیوست گزینه افزودن پیوست جستجو      | ۶- چنانچه پیشنهاد دارای پیوست          |
| ىيوست نمايىد                                                         | نموده و مدارک و مستندات را             |
| /                                                                    |                                        |
| شنهاد مربوطه جهت بررسی به کارگروه مرکزی جهت بررسی ارجاع میگردد.      | ۷- در این مرحله پس از ثبت ، پید        |
|                                                                      |                                        |
| ند از منوی پیشخوان گزینه آرشیو پیشنهادات شخصی نسبت به اطلاع از وضعیت | از این مرحله به بعد هر کاربر می توا    |
|                                                                      |                                        |
| بررسی ها و تصمیمات مطلع دردد                                         | : پیشنهاد خود اقدام نماید و از نتیجه ا |
|                                                                      |                                        |